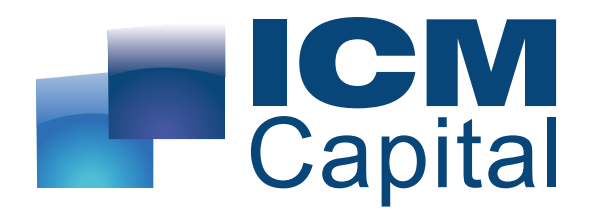

## Trading Central MT4 Indicator User Guide

Prepared by ICM Capital Ltd Dauntsey House, 4B Frederick's Place, London, EC2R 8AB, United Kingdom

Tel: +44 207 634 9770 Fax: +44 207 516 9137 clientservices@ICMCapital.co.uk

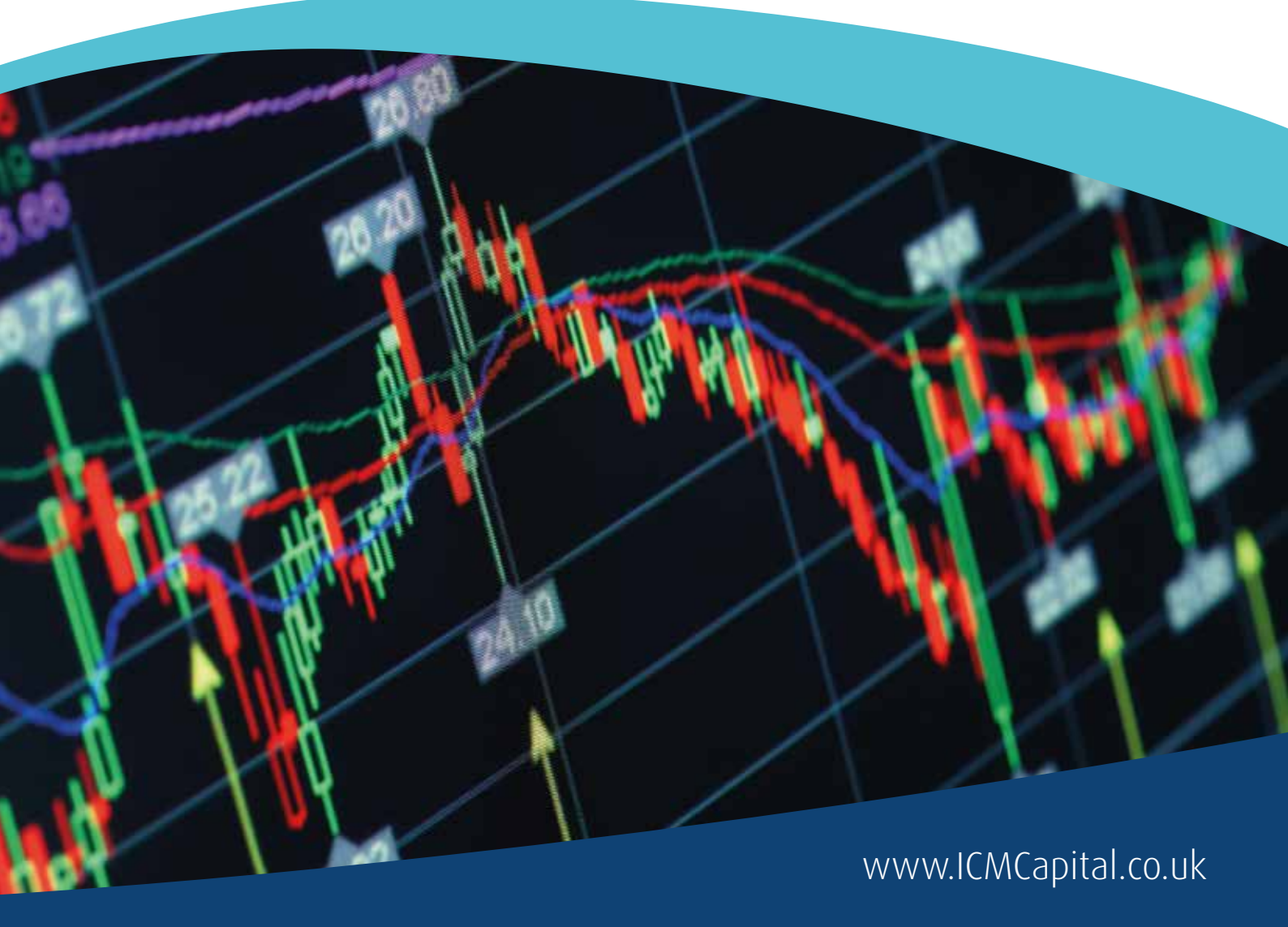

# Table of Contents

| i.  | Description                         | 3  |
|-----|-------------------------------------|----|
| ii. | Subscribing to Trading Central feed | 3  |
|     | Installation process                | 4  |
| İV. | Features and parameters             | 9  |
| V.  | Upgrade process                     | 10 |

### Description

**TC.TechnicalAnalysis** is an easy to install multilingual customizable Indicator designed to help traders make profitable decisions 24/5! TC.TechnicalAnalysis is a unique Indicator which allows your customers to see Trading Central's levels and strategies directly on live charts.

Actionable content, user friendly interface, customizable timeframes, the TC.TechnicalAnalysis Indicator also allows users to fill in orders and program trades based on Trading Central levels!

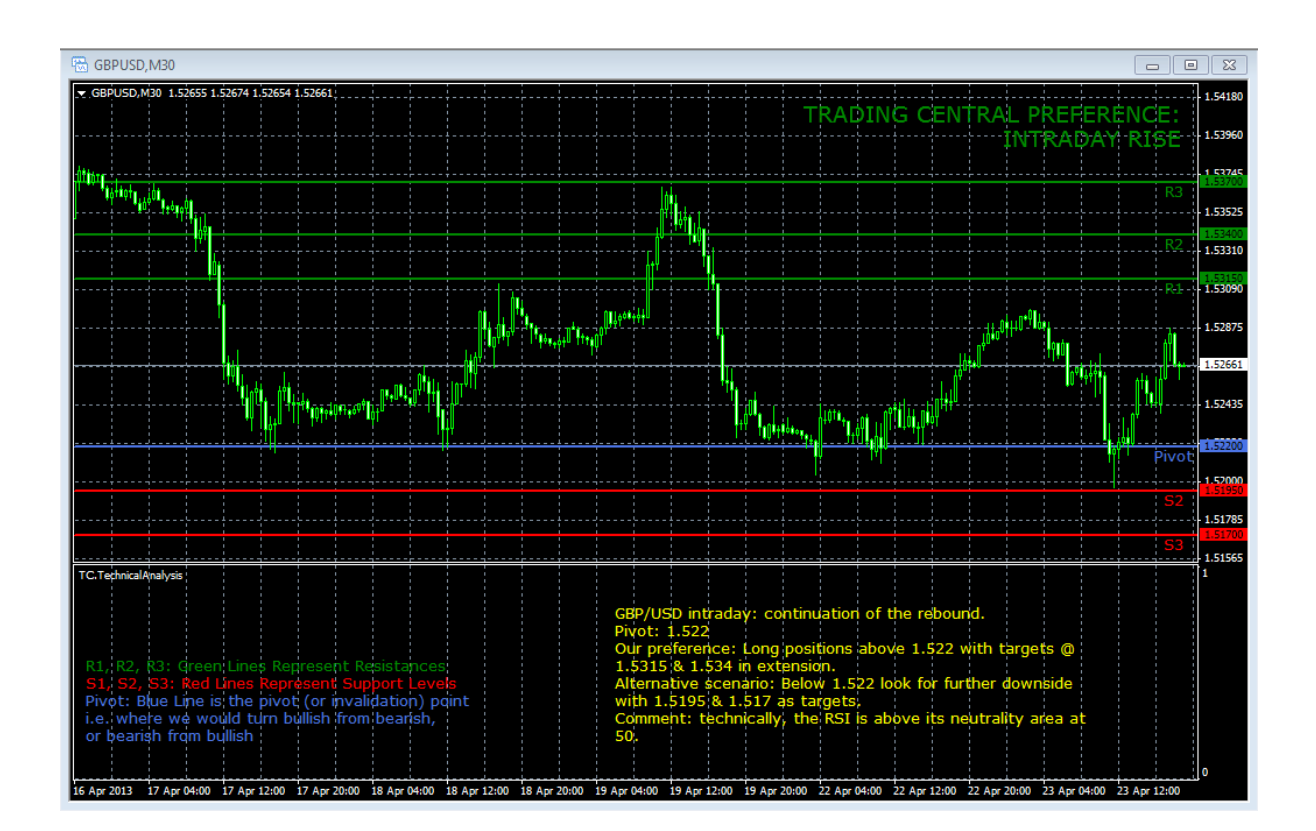

#### Subscribing to the Trading Central live feed

The Trading Central Indicator automatically delivers live data to licensed broker. If the Indicator does not work on your MT4 your broker is probably not licensed by Trading Central. In this case please contact your broker and request a license.

#### Installation process

The latest version of our Indicator can be downloaded from http://www.tradingcentral.com/Install\_Trading\_Central\_Indicator\_for\_MetaTrader/setup.exe

You need just follow some simple steps proposed by the installer:

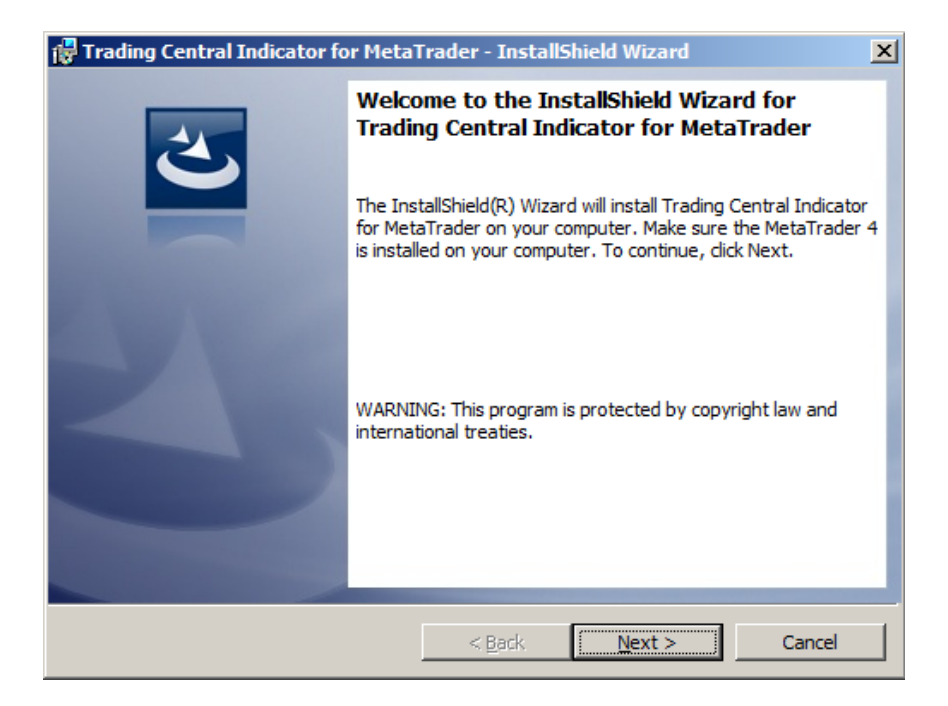

| 🚏 Trading Central Indicator for Meta                          | Trader - InstallShield Wizard  |  |  |
|---------------------------------------------------------------|--------------------------------|--|--|
| License Agreement<br>Please read the following license agreen | ment carefully.                |  |  |
|                                                               |                                |  |  |
| Disclaimer TRADING Central                                    | have been taken to ensure that |  |  |
| information provided throu                                    | ugh the Application including  |  |  |
| related products are accurate, all users of the               |                                |  |  |
| Application are advised to                                    | hat:                           |  |  |
| 1                                                             |                                |  |  |
| No express warranty is given and none can be implied as       |                                |  |  |
| to the accuracy, completeness or timeliness of any such 💌     |                                |  |  |
| I accept the terms in the license agreement     Print         |                                |  |  |
| O I do not accept the terms in the license agreement          |                                |  |  |
| InstallShield                                                 |                                |  |  |
|                                                               | < Back Next > Cancel           |  |  |

Indicate the proper path to the MetaTrader folder you use.

Attention! If you have several MetaTrader platforms installed, you need choose the platform corresponding to the broker, who provided you with the TC.TechnicalAnalysis Indicator

| 🚼 Trading              | Central Indicator for Meta                                   | Trader - InstallS             | hield Wizard         | ×      |
|------------------------|--------------------------------------------------------------|-------------------------------|----------------------|--------|
| Destinati<br>Click Nex | <b>on Folder</b><br>ct to install to this folder, or clic    | k Change to install           | to a different folde | 3      |
|                        | Please, specify your MetaTra<br>C:\Program Files (x86)\ICMca | ider location:<br>apital.ltd\ |                      | Change |
| InstallShield -        |                                                              | < Back                        | Next >               | Cancel |

| 🔂 Trading Central Indicator for MetaTra                                            | der - InstallShield Wizard                                                                        | ×          |
|------------------------------------------------------------------------------------|---------------------------------------------------------------------------------------------------|------------|
| Change Current Destination Folder<br>Browse to the destination folder.             |                                                                                                   | 2          |
| Look in:                                                                           |                                                                                                   |            |
| iCMcapital.ltd                                                                     | •                                                                                                 | <b>E</b> 💣 |
| ICMcapital.ltd<br>IcoFX 1.6<br>Intel<br>Internet Explorer<br>IPMsg<br>Java<br>Java | Looseleaf<br>MagicDisc<br>MetaTrader 4<br>Microsoft<br>Microsoft GIF Animator<br>Microsoft Office |            |
| C:\Program Files (x86)\ICMcapital.ltd\                                             |                                                                                                   |            |
| InstallShield                                                                      | ОК                                                                                                | Cancel     |

| 🙀 Trading Central Indicator for Meta                       | Frader - InstallShie    | eld Wizard            | ×           |
|------------------------------------------------------------|-------------------------|-----------------------|-------------|
| Ready to Install the Program                               |                         |                       |             |
| The wizard is ready to begin installation                  |                         |                       |             |
| If you want to review or change any of<br>exit the wizard. | your installation setti | ngs, click Back. Clic | k Cancel to |
| Current Settings:                                          |                         |                       |             |
| Setup Type:                                                |                         |                       |             |
| Typical                                                    |                         |                       |             |
| Destination Folder:                                        |                         |                       |             |
| C:\Program Files (x86)\ICMcapital.                         | td\                     |                       |             |
| User Information:                                          |                         |                       |             |
| Name:                                                      |                         |                       |             |
| Company:                                                   |                         |                       |             |
| <u> </u>                                                   |                         |                       |             |
| InstallShield                                              |                         |                       |             |
|                                                            | < Back                  | 🛞 Install             | Cancel      |

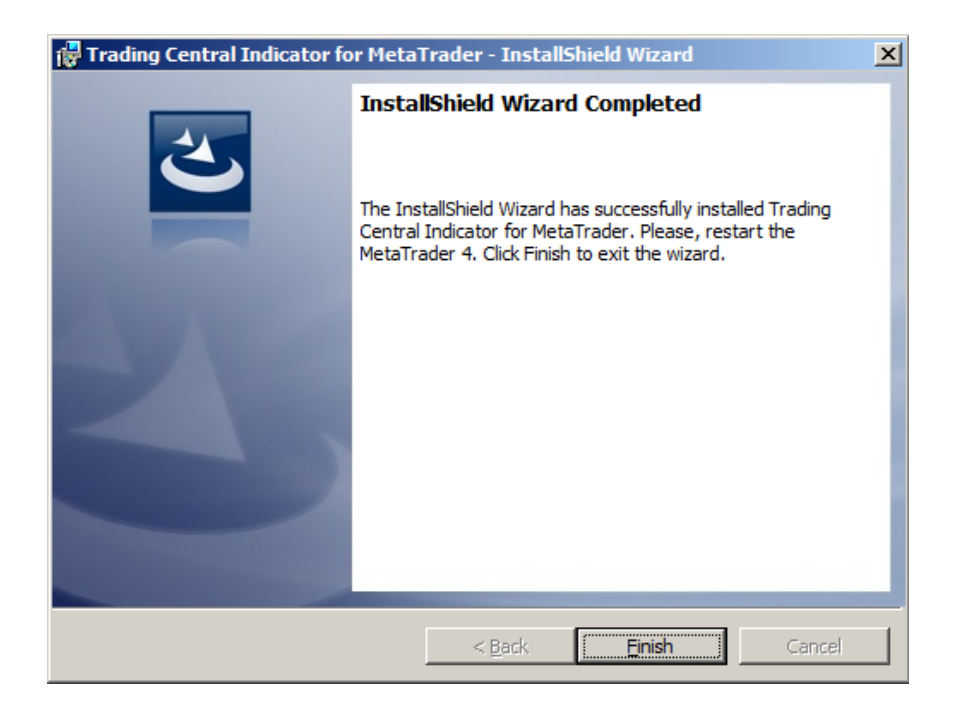

Now restart your MetaTrader.

Go to Navigator > Custom Indicators and look for TC.TechnicalAnalysis:

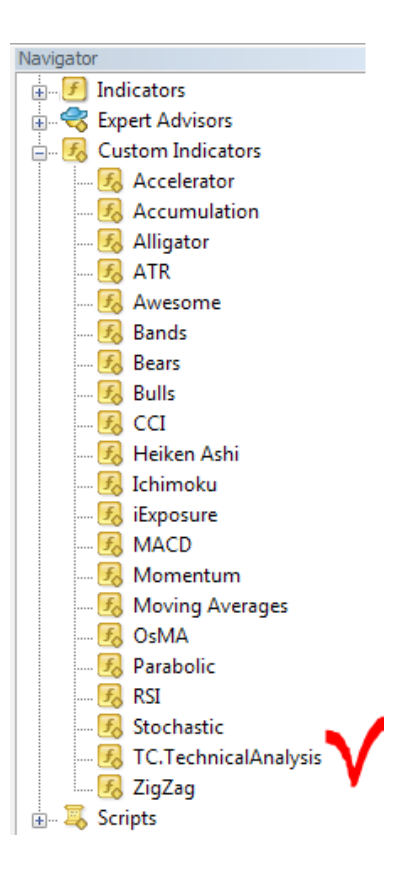

Drag and drop the Indicator to a chart and check Allow DLL imports option:

| Custom Indicator - TC.TechnicalAnalysis                                       | ?   | x  |
|-------------------------------------------------------------------------------|-----|----|
| Common Inputs Colors Levels Visualization                                     |     |    |
| <ul> <li>Allow DLL imports</li> <li>Allow external experts imports</li> </ul> |     |    |
| Fixed minimum 🔽 0 Fixed maximum 📝                                             | 1   |    |
| OK Annuler                                                                    | Res | et |

You can also enable this option once for all indicators and Expert Advisors:

Go to Tools > Options > Expert Advisors. Check Allow DLL imports. Make sure to not check Confirm DLL function calls (if you don't want to manually confirm every function from libraries execution)

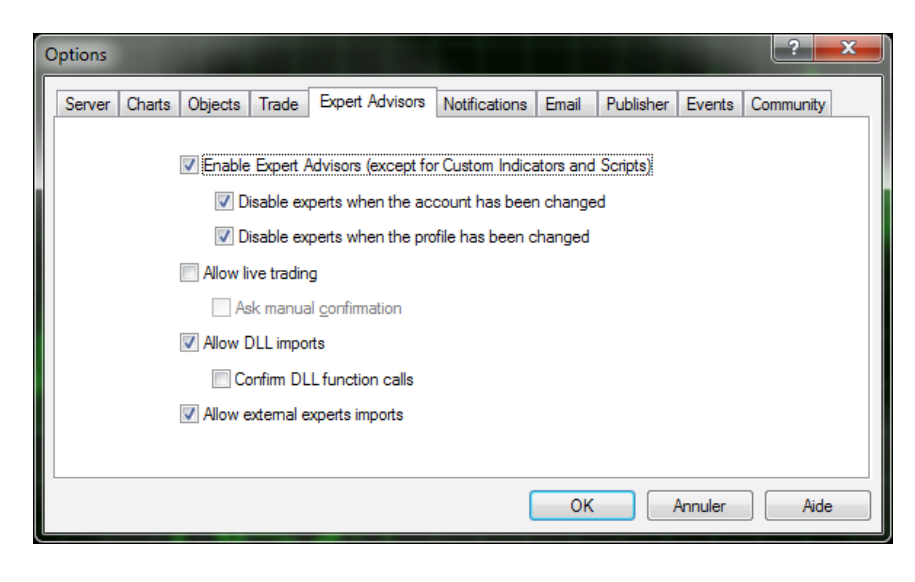

In the same window (appeared when your drag and drop the Indicator to a chart), select the Inputs tab:

Here, you can set any parameters you wish to personalize the TC.TechnicalAnalysis Indicator.

| Common Inputs Colors Levels Visualization |                  |  |  |
|-------------------------------------------|------------------|--|--|
| Variable                                  | Value            |  |  |
| ab) CustomLanguage                        | E                |  |  |
| ab CustomEncoding                         |                  |  |  |
| ab Custom Symbol                          |                  |  |  |
| TimeOffset                                | 0                |  |  |
| ShowLevels                                | true             |  |  |
| LevelsFontSize                            | 10               |  |  |
| ·····                                     | -                |  |  |
| (                                         | OK Annuler Reset |  |  |

You have the possibility to choose one of 25 languages provided by Trading Central by specifying the necessary code in the "CustomLanguage" parameter (see Features and Parameters). Leave the CustomLanguage parameter empty if you want the Indicator to use the MetaTrader interface language you use currently.

If you would like to see our analyses in Portuguese, Romanian, Malay or Thai (languages which are not available in MetaTrader interface), just put the corresponding code (PT, RO, MS, TH) into the CustomLanguage field.

Whatever language you want to use, you need to have the correct setting in your system for non-unicode programs (see the Regional and Language Options in the control panel).

### Features and parameters

| Features                                                                                                    | Default settings                                                                                                    | Custo<br>(param                                                                                                    | omizable<br>eter name)  |
|----------------------------------------------------------------------------------------------------|----------------------------------------------------------------------------------------------------|----------------------------------------------------------------------------------------------------|-------------------------|
| Attach TC levels to a chart:<br>- pivot (invalidation)<br>- supports (S1,S2,S3)<br>- resistances (R1,R2,R3) | Display: true<br>Font size: 10<br>Line width: 2<br>Color:<br>resistances – green<br>supports – red<br>pivot – blue                                                                                                    | (ShowLevels)<br>(LevelsFontSize)<br>(LevelsWidth)<br>(LevelsResistanceCold<br>(LevelsPivotColor)                                                                                                    | or)(LevelsSupportColor) |
| Display a technical analysis for<br>the selected periodicity                                                | Display: true<br>Font size: 10<br>Font color: Yellow<br>Font: Verdana                                                                                                    | (ShowStory)<br>(StoryFontSize)<br>(StoryTextColor)<br>(StoryCustomFont)                                                                                                    |                         |
| Possibility to change the<br>language of the technical<br>analysis                                          | The language of your MetaTrader interface<br>(retrieved automatically).<br>If you use the language, which is not covered<br>by our analyses, then the English version will<br>be loaded.<br>The condition for the correct displaying of non-<br>unicode languages: | erface (CustomEncoding).<br>Normally there is no need to set encoding<br>manually, but we leave this parameter to be<br>customizable<br>(CustomLanguage)<br>Possible values (you have to put a code only) |                         |
|                                                                                                    | you have to choose the corresponding                                                                                                    | code                                                                                                    | language                |
|                                                                                                    | language setting for non-Unicode programs                                                                                                    | EN                                                                                                    | ENGLISH                 |
|                                                                                                    | (see the Regional and Language Options in                                                                                                    | FR                                                                                                    | FRENCH                  |
|                                                                                                    | the control panel)                                                                                                    | DE                                                                                                    | GERMAN                  |
|                                                                                                    |                                                                                                    | ES                                                                                                    | SPANISH                 |
|                                                                                                    |                                                                                                    | IT                                                                                                    | ITALIAN                 |
|                                                                                                    |                                                                                                    | NL                                                                                                    | DUTCH                   |
|                                                                                                    |                                                                                                    | RU                                                                                                    | RUSSIAN                 |
|                                                                                                    |                                                                                                    | ZH_CN                                                                                                    | SIMPLIFIED CHINESE      |
|                                                                                                    |                                                                                                    | JA                                                                                                    | JAPANESE                |
|                                                                                                    |                                                                                                    | AR                                                                                                    | ARABIC                  |
|                                                                                                    |                                                                                                    | PT                                                                                                    | PORTUGUESE              |
|                                                                                                    |                                                                                                    | TR                                                                                                    | TURKISH                 |
|                                                                                                    |                                                                                                    | RO                                                                                                    | ROMANIAN                |
|                                                                                                    |                                                                                                    | ZH_TW                                                                                                    | TRADITIONAL CHINESE     |
|                                                                                                    |                                                                                                    | PL                                                                                                    | POLISH                  |
|                                                                                                    |                                                                                                    | HE                                                                                                    | HEBREW                  |
|                                                                                                    |                                                                                                    | КО                                                                                                    | KOREAN                  |
|                                                                                                    |                                                                                                    | ID                                                                                                    | INDONESIAN              |
|                                                                                                    |                                                                                                    | MS                                                                                                    | MALAY                   |
|                                                                                                    |                                                                                                    | TH                                                                                                    | THAI                    |
|                                                                                                    |                                                                                                    | SV                                                                                                    | SWEDISH                 |
|                                                                                                    |                                                                                                    | PT_BR                                                                                                    | BRASILIAN               |
|                                                                                                    |                                                                                                    | CZ                                                                                                    | CZECH                   |
|                                                                                                    |                                                                                                    | SK                                                                                                    | SLOVAK                  |
|                                                                                                    |                                                                                                    | HU                                                                                                    | HUNGARIAN               |

| Our opinion on selected period<br>(at the top right corner)                                                      | Display: true<br>Font size: 14<br>Font color for RISE opinion: green<br>Font color for DECLINE opinion: red                                                      | (ShowPreference)<br>(PreferenceFontSize)<br>(PreferenceRiseColor)<br>(PreferenceDeclineColor)                                                                                                    |
|----------------------------------------------------------------------------------------------------|----------------------------------------------------------------------------------------------------|----------------------------------------------------------------------------------------------------|
| The legend explaining the meaning of our levels                                                                  | Display: true<br>Font size: 10                                                                                                    | (ShowLegend)<br>(LegendFontSize)                                                                                                    |
| Alerts on horizontal levels<br>(when one of our levels is<br>crossed upwards or downwards<br>by the price level) | Enabled: true<br>Alert example:<br>Signal<br>EURUSD 30 min Price level 1.31400 crossed downwards.<br>16:59:59<br>EURUSD 30 min Price level 1.31400 crossed downw | (EnableAlerts)                                                                                                    |
| Our levels and comment are<br>adjustable to the selected<br>period                                               |                                                                                                    | INTRADAY analysis is shown when you choose<br>M1, M5, M15, M30, H1 or H4 periods<br>SHORT TERM analysis corresponds to D1 period<br>MEDIUM TERM is used for W1 and MN<br>(sometimes also for D1 when SHORT TERM<br>analysis is not available)                                  |
| Possibility to manually set the product to analyze                                                               | Automatically retrieved by the Indicator (when you apply it to a chart)                                                                                          | (CustomSymbol)<br>Normally there is no need to set it manually,<br>because we have all product codes used<br>by brokers and this code is retrieved<br>automatically from your chart. But, if the<br>matching is not correct, you can type yourself<br>here the correct symbol. |

#### Upgrade process

When a new version of the Indicator is available, a user gets a notification inside their MetaTrader and the loading starts automatically after clicking the OK button.

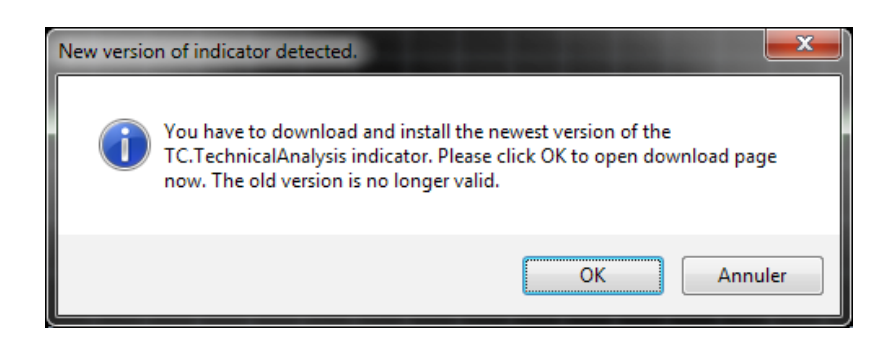

The previous version is no longer valid.

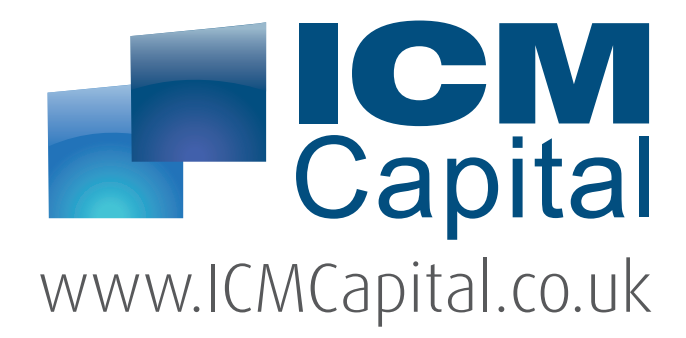

#### **UK Headquarters**

Dauntsey House, 4B Frederick's Place, London, EC2R 8AB, United Kingdom Tel: +44 207 634 9770 Fax: +44 207 516 9137

clientservices@ICMCapital.co.uk www.ICMCapital.co.uk

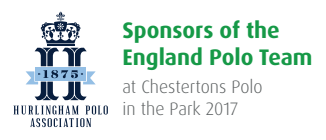

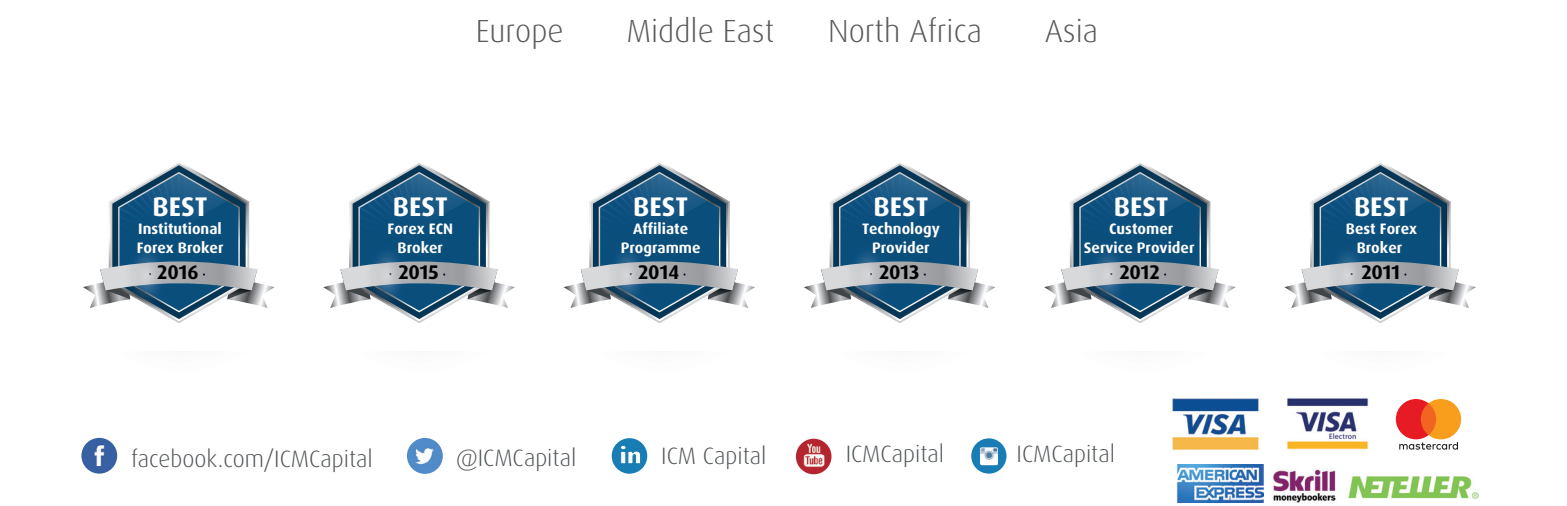

CFDs and Spot FX are leveraged products. Trading CFD's or Spot FX carries a high risk to your capital and can result in losses that exceed your deposits. You should not engage in this form of investing unless you understand the nature of the transactions you are entering into and the true extent of your exposure to the risk of loss. Your profit and loss will vary according to the extent of the fluctuations in the price of the underlying markets on which the trade is based.

ICM Capital Limited is authorised and regulated by the Financial Conduct Authority (FCA) Register Number: 520965. ICM Capital Limited is a wholly owned subsidiary of ICM Holding SARL, Registered address: 121, Avenue De La Faïencerie, L-1511 Luxembourg. ICM Capital Limited is a company registered in England and Wales, registered number: 07101360. Registered address: Dauntsey House, 4B Frederick's Place, London, EC2R 8AB, United Kingdom.

© Copyright ICM Capital Ltd 2011-2017 - All rights reserved.